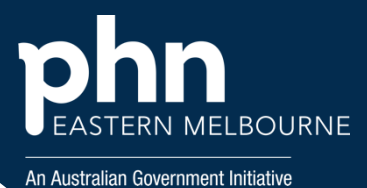

## POLAR Walkthrough – Identify patients eligible for a Heart Health Check

| <b>Step 1</b><br>Open POLAR and from<br>Reports Select Clinic<br>Summary Report New<br>Version                          | Polarexplorer.org.au/login                                                                                                    |
|----------------------------------------------------------------------------------------------------|----------------------------------------------------------------------------------------------------|
|                                                                                                    | Clinic Summary Demo (BETA)<br>New version released December 2024                                                                                                    |
| <b>Step 2</b><br>Select the Quick Filter<br>RACGP& Practice Active<br>patients shortcut on the<br>top left hand side.   | Quick Filters RACGP & Practice Active Patients                                                                                                    |
| <b>Step 3</b><br>Select MBS then select<br>Tracked MBS from the<br>drop-down list                                       | MBS     Practice       Diabetes Cycle of Care       Tracked MBS                                                                                                    |
| <b>Step 4</b><br>From the Selected TMBS<br>item select Heart Health<br>Check and from the To<br>Action select Never Had | Dashboard       Patients       Clinical       MBS       Practice       Help         Signature       Patient Status       RACGPActive       Image: Clinical       MBS       Practice       Help         Image: Clinical       Patient Status       RACGPActive       Image: Clinical       MBS       Practice       Help         Image: Clinical       Patient Status       RACGPActive       Image: Clinical       Image: Clinical       Image: Clini |
| <b>Step 5</b><br>Select Patient List from<br>the top right hand side<br>then Export Data for<br>sorting                 | Patient List Export Data                                                                                                    |

Version 1

Approved Manager GPIDE – 23/09/2024

Page 1 of 2

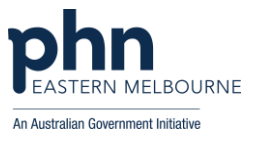

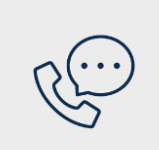

## Where to get help

**EMPHN general practice improvement & digital enablement:** digitalhealth@emphn.org.au.